# Регистрация для заполнения заявки на получение свидетельства

## Шаг 1. Регистрация

Для этого:

1. Откройте страницу <u>http://portal.sport.gov.kg/</u> и нажмите на ссылку "Регистрация" (смотрите рисунок ниже):

| Государственное агентство по делам молодежи, физической культуры и спорта при<br>Правительстве Кыргызской Республики                                    |                                                                                                    |  |  |  |  |  |  |  |
|----------------------------------------------------------------------------------------------------|----------------------------------------------------------------------------------------------------|--|--|--|--|--|--|--|
| Заявления<br>Заявление на выдачу<br>о свидетельства об учетной<br>регистрации<br>пользователя<br>Реектры<br>о Свидетельства об учетной<br>о регистрации | Добро пожаловать на портал, чтобы начать работу смотрите инструкцию ниже:<br><u>Инструкция по заполнению заявления</u><br><u>Өтүнмөнү толтуруу боюнча нускама</u> |  |  |  |  |  |  |  |
|                                                                                                    |                                                                                                    |  |  |  |  |  |  |  |

#### Появится страница регистрации:

| Заявления Имя:                                                                                                    | Государств<br>Правитель                                                                                                    | зенное агентство по делам молодежи, физической культуры и спорта при<br>стве Кыргызской Республики | Регистрация   Вход<br>Язык: Русский,<br>Кыргызча |
|----------------------------------------------------------------------------------------------------|----------------------------------------------------------------------------------------------------|----------------------------------------------------------------------------------------------------|--------------------------------------------------|
| Самрански са ардуни самрании     самрании     самра | Заявления<br>Заявление на выдачу<br>• свидегольства об учетной<br>регистрации<br>• список заявлений<br>пользователя<br>Рестры<br>• Свидетельства об учетной<br>регистрации | Иня:                                                                                               |                                                  |

## Шаг 2. Заполните поля

Необходимо заполнить следующие поля (см. рисунок ниже):

| Государстве<br>Правительс                             | енное агентсті<br>тве Кыргызско                                     | зо по делам мол<br>ой Республики | юдежи, физической культуры и спорта при | Регистрация   Вход<br>Язык: Русский ,<br>Кыргызча |
|-------------------------------------------------------|---------------------------------------------------------------------|----------------------------------|-----------------------------------------|---------------------------------------------------|
| Заявления 🔦                                           | Имя:                                                                | Жылдыз                           |                                         |                                                   |
| Заявление на выдачу                                   | Фамилия:                                                            | Касымова                         |                                         |                                                   |
| регистрации                                           | Email-адрес:                                                        | jilduz@mail.ru                   |                                         |                                                   |
| <ul> <li>Список заявлений<br/>пользователя</li> </ul> | Логин:                                                              | jilduz                           |                                         |                                                   |
| Реестры                                               | Пароль:                                                             | •••••                            |                                         |                                                   |
| Свидетельства об учетной                              | Подтверждение пароля:                                               |                                  |                                         |                                                   |
| регистрации                                           | Show another code<br>Type the code shown:<br>xs64de<br>Зарегистриро | е                                |                                         |                                                   |

- Имя
- Фамилия
- Email- адрес необходимо указать вашу действующую почту, на неё будет отправления письмо для подтверждения регистрации
- Логин должно указываться на латинице
- Пароль должно быть минимум 6 символов
- Подтверждение пароля введите этот же пароль ещё раз
- Type the code shown: введите символы который видите на картинке , например, на рисунке выше это xs64de

Нажмите на кнопку "Зарегистрировать пользователя", на вашу почту должно прийти уведомление об успешной регистрации:

| Государств<br>Правительс                                   | енное аг<br>стве Кыр       | ентство по делам молодежи, физической культуры и спорта при<br>гызской Республики                                                                                                    | <u>Регистрация</u> I Вход<br>Язык: Русский ,<br>Кыргызча |
|------------------------------------------------------------|----------------------------|----------------------------------------------------------------------------------------------------|----------------------------------------------------------|
| Заявления                                                  | Имя:                       | Жылдыз                                                                                                    |                                                          |
| Заявление на выдачу                                        | Фамилия:                   | Касымова                                                                                                    |                                                          |
| регистрации                                                | Email-agpec:               | jilduz@mail.ru                                                                                                    |                                                          |
| <ul> <li>Список заявлений</li> <li>пользователя</li> </ul> | Логин:                     | jilduz                                                                                                    |                                                          |
| Реестры 🧖<br>Свидетельства об учетной<br>регистрации       | На указанны<br>Если письмо | Зарегистрировать пользователя<br>1 Email-agpec было отправлено письмо. Пройдите по указанной в письме ссылке для завершения регистрации пользователя.<br>не было получено в течении 10 минут, свяжитесь с администратором портала |                                                          |

Если не удалось зарегистрироваться, то позвоните по телефону 0312 325302.

#### Шаг 3. Подтвердите регистрацию

- 1. Откройте вашу почту
- 2. Найдите письмо от sport.gov@mail.ru с заголовком "Активация пользователя портала"

| ا 📥                 | nbox - [                   | Dooranova.Aiday@scree                                                                                                    | 🖸 Акти               | вация пользователя                  | п: Х                  |                                                         |                                |                              |                           | 8                        |                        | ı ×           |
|---------------------|----------------------------|----------------------------------------------------------------------------------------------------|----------------------|-------------------------------------|-----------------------|---------------------------------------------------------|--------------------------------|------------------------------|---------------------------|--------------------------|------------------------|---------------|
| <del>Г</del> С      | et Mess                    | sages 🗸 🖋 Write 🗸                                                                                                    | Chat                 | 🔏 Address Book                      | 🔊 Tag 🕻               | <ul> <li>Quick Filter</li> </ul>                        | Search < Ctrl+                 | - K>                         |                           |                          | (                      | ર ≡           |
| Fro                 | m sport                    | t.gov@mail.ru 🏠                                                                                                    |                      |                                     |                       |                                                         | 5 Reply                        | → Forward                    | Archive                   | 👌 Junk                   | 🗊 Delete               | More 🗸        |
| Subje               | ct Akti                    | ивация пользователя                                                                                                    | портала ГАД          | <b>ЦМФК</b> иС                      |                       |                                                         |                                |                              |                           |                          |                        | 10:22         |
| 1                   | 「o Me≺                     | <dooranova.aiday@scre< td=""><td>en.kg&gt; 🏠</td><td></td><td></td><td></td><td></td><td></td><td></td><td></td><td></td><td></td></dooranova.aiday@scre<> | en.kg> 🏠             |                                     |                       |                                                         |                                |                              |                           |                          |                        |               |
| Уваж                | аемый                      | Дооранова Айдай                                                                                                    |                      |                                     |                       |                                                         |                                |                              |                           |                          |                        |               |
| Данн<br>при<br>данн | ое пис<br>Правит<br>ое сос | сьмо отправлено Вам<br>гельстве КР, поскол<br>общение.                                                                                                    | исцелью<br>пькуваш Е | активации пользо<br>mail был указан | вателя на<br>при реги | а портале Государственного<br>страции. Если вы не регис | о агентства п<br>трировались н | по делам мол<br>на данном ре | лодежи, физ<br>есурсе, то | ической ку<br>просто про | ультуры и<br>ригнориру | спорта<br>йте |
| Для                 | актива                     | ации пользователя п                                                                                                    | пройдите п           | о следующей ссыл                    | ĸe:                   |                                                         |                                |                              |                           |                          |                        |               |
| http                | ://por                     | rtal.sport.gov.kg/A                                                                                                    | Account/Co           | nfirm/afd88be3-0                    | 796-4542              | -9565-b5c46527f252                                      |                                |                              |                           |                          |                        |               |
|                     |                            |                                                                                                    |                      |                                     |                       |                                                         |                                |                              |                           |                          |                        |               |
|                     |                            |                                                                                                    |                      |                                     |                       |                                                         |                                |                              |                           |                          |                        |               |
|                     |                            |                                                                                                    |                      |                                     |                       |                                                         |                                |                              |                           |                          |                        |               |
|                     |                            |                                                                                                    |                      |                                     |                       |                                                         |                                |                              |                           |                          |                        |               |
|                     |                            |                                                                                                    |                      |                                     |                       |                                                         |                                |                              |                           |                          |                        |               |
|                     |                            |                                                                                                    |                      |                                     |                       |                                                         |                                |                              |                           |                          |                        |               |
|                     |                            |                                                                                                    |                      |                                     |                       |                                                         |                                |                              |                           |                          |                        |               |
|                     |                            |                                                                                                    |                      |                                     |                       |                                                         |                                |                              |                           |                          |                        |               |
|                     |                            |                                                                                                    |                      |                                     |                       |                                                         |                                |                              |                           |                          |                        |               |
|                     |                            |                                                                                                    |                      |                                     |                       |                                                         |                                |                              |                           |                          |                        |               |
|                     |                            |                                                                                                    |                      |                                     |                       |                                                         |                                |                              |                           |                          |                        |               |
|                     |                            |                                                                                                    |                      |                                     |                       |                                                         |                                |                              |                           |                          |                        |               |
| <b>F</b> -          |                            |                                                                                                    |                      |                                     |                       |                                                         |                                |                              |                           |                          |                        |               |
| 2                   | -                          |                                                                                                    |                      |                                     |                       |                                                         |                                |                              |                           |                          | 1 Too                  | lay Pane 🔨    |
|                     | 3.                         | Пройдите п                                                                                                    | о ссыл               | іке указанн                         | юе в г                | исьме.                                                  |                                |                              |                           |                          |                        |               |

4. Выйдет сообщение "Пользователь успешно активирован. Введите учетные данные для входа"

| 🜍 Вход                                                                                                    | × +                                                                                                    | - 🗆 ×                                      |
|----------------------------------------------------------------------------------------------------|----------------------------------------------------------------------------------------------------|--------------------------------------------|
|                                                                                                    | цено   portal.sport.gov.kg/Account/Confirm/afd88be3-0796-4542-9565-b5c46527f252 🛧 📀 🚦<br>злен 📔 Отчет за месяц 🖈 Департамент инфо 🛞 Реестр предприятий 🐞 Главная страница | B 🏞 \land :<br>»                           |
| Государствен<br>при Правительсти                                                                                                    | нное агентство по делам молодежи, физической культурь<br>ве Кыргызской Республики                                                                                         | и спорта                                   |
|                                                                                                    | <u>Ре</u><br>Язык: Ру                                                                                                    | истрация   Вход<br>сский , <u>Кыргызча</u> |
| Заявления<br>Заявление на выдачу<br>• свидетельства об учетной<br>регистрации<br>Заявление на получение<br>• копии свидетельства об<br>учетной регистрации<br>• Список заявлений<br>пользователя<br>Реестры<br>• Свидетельства об учетной<br>регистрации | Логин или почтовый адрес:<br>Пароль:<br>Вход<br>Пользователь успешно активирован. Введите учетные данные для входа                                                        |                                            |

## Шаг 4. Авторизация

| Государстве<br>Правительс                                                                                                    | енное агентство<br>тве Кыргызской    | о по делам молодежи, физической культуры и спорта при<br>и Республики | <u>Регистрация   Вход</u><br>Язык: Русский ,<br>Кыргызча |
|----------------------------------------------------------------------------------------------------|--------------------------------------|-----------------------------------------------------------------------|----------------------------------------------------------|
| Заявления  Заявление на выдачу с свидетельства об учетной регистрации Список заявлений пользователя Ресстры Свидетельства об учетной регистрации | Логин или почтовый адрес:<br>Пароль: | aiday<br><br>Bxog                                                     |                                                          |
|                                                                                                    |                                      |                                                                       |                                                          |

- 1. Введите логин или почтовый адрес
- 2. Пароль

#### Шаг 5. Заполнение полей заявления

| Государств<br>Правительс                                                                                                    | енное агентств<br>стве Кыргызско                                                                                                   | о по делам мол<br>й Республики                                                                                                    | одежи, ф                  | изической культ                            | уры и спорта при                                               | Добро<br>/<br>Язык:       | пожаловать, Айдай<br>Дооранова   <u>Выход</u><br>Русский , <u>Кыргызча</u> |
|----------------------------------------------------------------------------------------------------|----------------------------------------------------------------------------------------------------|----------------------------------------------------------------------------------------------------|---------------------------|--------------------------------------------|----------------------------------------------------------------|---------------------------|----------------------------------------------------------------------------|
| Заявления<br>Заявление на выдачу<br>• свидетельства об учетной<br>регистрации<br>• Список заявлений<br>пользователя                                                                                                    | Номер заявления:<br>Фамилия:*<br>ПИН:*<br>Контактный телефон :*                                                                    | Касымова<br>11703198622222<br>5677887                                                                                                    | Имя:*<br>Пол:<br>E-mail:* | Бермет<br>ЖЕН<br>aiday.dooranova@gmail.com | Отчество:<br>Дата рождения:<br>Вид спорта (для свидетельства): | 17.03.1986<br>* Альпинизм |                                                                            |
| Реестры         Семдетельства об учетной         Организация (школа, клуб и т.д.) :* ДЮСШ № 65           Адрес организация         Область КР: * Г.Бишкек         Район/Аймак КР: * Ленинский район         Адрес:* 8-8-9           Место работы 2 (при наличии)         Организация (школа, клуб и т.д.) :         Адрес:* 8-8-9         Адрес:* 8-8-9           Место работы 2 (при наличии)         Организация         Организация         Адрес:* 8-8-9           Область КР: * Г.Бишкек         Район/Аймак КР: * Ленинский район         Адрес:* 8-8-9 |                                                                                                    |                                                                                                    |                           |                                            |                                                                |                           |                                                                            |
|                                                                                                    | Звания<br>Заслуженный маст<br>Заслуженный трен<br>Кандидат мастера<br>Мастер спорта Кыр<br>Мастер спорта Кыр<br>Сотортти и должи с | ер спорта Кыргызской Республ<br>ер Кыргызской Республики<br>спорта Кыргызской Республики<br>лгызской Республики<br>хдународного класса Кыргызск | ики<br>4<br>ой Республики |                                            |                                                                |                           |                                                                            |

Необходимо заполнить следующие поля:

- 1. Фаимиля
- 2. Имя
- 3. Отчество
- 4. ПИН по нему автоматически заполниться "Пол" и "Дата рождения" (по ПИНу у нас есть возможность автоматического заполнения не только "Пол" и "Дата рождения" но и ФИО?
- 5. Контактный телефон по которому с вами свяжуться сотрудники при возникновении вопросов
- 6. Е-mail необходимо указать вашу действующую почту, на неё будут приходить уведомления о статусе вашей заявки
- 7. Вид спорта (для свидетельства)

- Блок "Место работы 1" должен быть обязательно заполнен, а блок "Место работы 2 (при наличии)" — заполняется только при наличии
- 9. Звания надо отметить все звания, которые у вас есть в наличии
- 10. Блок "Паспортные данные":
  - а. Серия паспорт указывается серия паспорта (для старых образцов), либо "ID" (для ID карты)
  - b. Номер паспорта
- 11. Далее необходимо заполнить:
  - Либо блок "Данные диплома" при наличии диплома о высшем или среднеспециальном образовании по специальности "Физическая культура и спорт;
  - Либо блок "Данные сертификата" при отсутствии диплома о высшем или среднеспециальном образовании по специальности "Физическая культура и спорт, но при наличии сертификата о повышении квалификации;
  - с. Либо блок "Данные диплома" и "Данные сертификата" при наличии диплома иной специальности, и наличии сертификата о повышении квалификации.

| Государствен<br>Правительст                                                                                                    | ное агентство по делам молодежи, физической культуры и спорта при добро пожаловать, Айдай<br>Дооранова I Выход<br>явык: Руссоий , Кыргызса                                                                                          |
|----------------------------------------------------------------------------------------------------|----------------------------------------------------------------------------------------------------|
| Заявления  Заявление на выдачу скидетельства об учетной регистрации Список заявлений пользователя Ресстры Свидетельства об учетной регистрации | Рестораются 2 (при наличин)     Организация (школа, клуб и т.д.):     Адрес организация     Область КР:                                                                                                    |
|                                                                                                    | Кандидат мастера спорта Кыргызской Республики     Мастер спорта Кыргызской Республики     Мастер спорта международного класса Кыргызской Республики     Паспортные данные     Серия паспорта:* D     Номер паспорта:* 568996        |
|                                                                                                    | Серия диплома:       *       FC       Номер диплома: *       758585       Год выпуска: *       2017         Наименование образовательного учреждения:       КГАФКиС       Специальность:       альпинист         Данные сертификата |
|                                                                                                    | <ul> <li>Не судим</li> <li>Согласен на электронную обработку моих личных данных для проверки подлиности моих документов, как паспорт, диплом и справка о несудимости</li> <li>Подать заявление</li> </ul>                           |

- 12. Отметить флаг "Не судим" и "Согласен на электронную обработку моих личных данных для проверки подлинности моих документов, как паспорт, диплом и справка о несудимости" без согласия подача заявления не возможна.
- 13. Нажать на кнопку "Подать заявление"

При успешной подаче, вашему заявлению присвоется номер (см. рисунок ниже)

| Государстве<br>Правительс                                                                                                | енное агентст<br>тве Кыргызск                                                                                                    | во по делам м<br>ой Республики                                                                                                    | олодежи, с<br>I                | физической куль | туры и спорта при            | Добро пожаловать, Айдай<br>Дооранова I <u>Виход</u><br>Явык: Руссоий , <u>Кыргызча</u> |
|----------------------------------------------------------------------------------------------------|----------------------------------------------------------------------------------------------------|----------------------------------------------------------------------------------------------------|--------------------------------|-----------------|------------------------------|----------------------------------------------------------------------------------------|
| Заявления<br>Заявление на выдачу<br>о свидетельства об учетной<br>регистрации                                            | Номер заявления:<br>Фамилия:*<br>ПИН:*                                                                                                    | 0510202000068<br>Касымова<br>11703198622222                                                                                              | Имя:*<br>Пол:                  | Бермет<br>ЖЕН   | Отчество:<br>Дата рождения:* | 17.03.1986                                                                             |
| <ul> <li>Список заявлений<br/>пользователя</li> <li>Реестры</li> <li>Свидетельства об учетной<br/>регистрации</li> </ul> | Контактный телефон :*       \$577887       Е-mail:*       alday.dooranova@gmail.com       Вид спорта (для свидетельства): *       Альпинизм       Image: *         Место работы 1       Организация (школа, клуб и т.д.):*       ДЮСШ № 65       Адрес организация       Oбласть КР: *       г.Бишкек       Paйон/Аймак КР: *       Ленинский район       Image: *       8-8-9         Место работы 2 (при наличии)       Организация (школа, клуб и т.д.):       Image: *       8-8-9       Image: *       8-8-9 |                                                                                                    |                                |                 |                              |                                                                                        |
|                                                                                                    | Область КР:<br>Звания<br>Заслуженный маст<br>Заслуженный трен<br>Кандидат мастера<br>Мастер спорта Кыр<br>Мастер спорта мех<br>Паспортные данные                                                                                                    | ер спорта Кыргызской Респу<br>ер Кыргызской Республики<br>спорта Кыргызской Республ<br>игызской Республики<br>«дународного класса Кыргыз | Район/А<br>блики<br>ики<br>ики | ймак КР:        | Адрес:                       |                                                                                        |

На этом регистрация заявления завершается.